## Инструкция по обновлению (ПО от 28 сентября 2013 г.)

для модели NaviPad TM-7045 3G

ВНИМАНИЕ: Перед сменой ПО сохраните IMEI. Зайдите в приложение Телефон и наберите команду \*#06#. Запишите номер IMEI, который появится на экране планшета.

ВНИМАНИЕ: Установка любых кастомных (неофициальных) сборок ПО (программного обеспечения) может привезти к удалению IMEI и невозможности использовать 3G интернет, голосовые вызовы и функцию СМС.

Смена ПО:

## 1. Установка драйверов.

- a) Скачайте архив с драйверами для утилиты (Driver\_Auto\_Installer.rar). Распакуйте архив.
- b) Зайдите в папку Driver\_Auto\_Installer
- c) Запустите файл Install.bat
- d) Нажмите «Да» во всех появившихся диалоговых окнах.
- е) Дождитесь окончания процесса установки драйверов.
- f) Перезагрузите ПК.

## В случае отказа автоматической установки драйверов ("Operation Failed") выполните действия:

- 1) Переместите и разархивируйте папку с драйверами в корень диска С:\
- 2) Запустите приложение cmd.exe (командная строка) с правами администратора. (см. Рис. 2)

Для этого нажмите правой кнопкой мышки на пункт меню «Командная строка» и выберите пункт «Запуск от имени администратора».

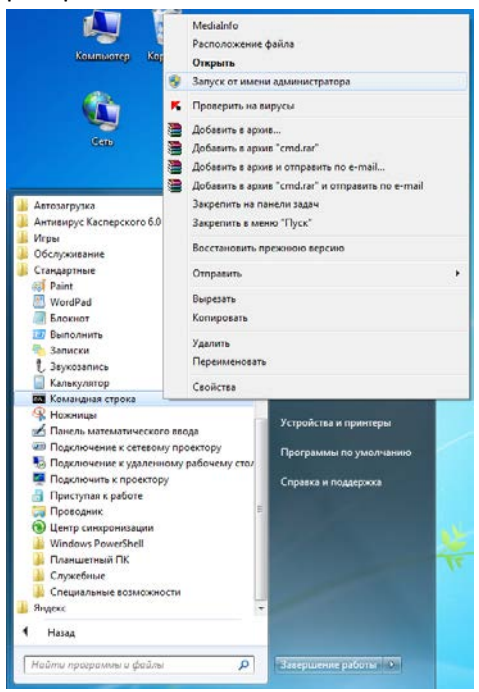

(Рис. 1)

3) Выполните команду " cd C:\Driver\_Auto\_Installer\ "

4) Выполните команду "install.bat ". После этого драйвера для устройства установятся автоматически. В случае успеха вы увидите соответствующее сообщение (см. Рис. 2)

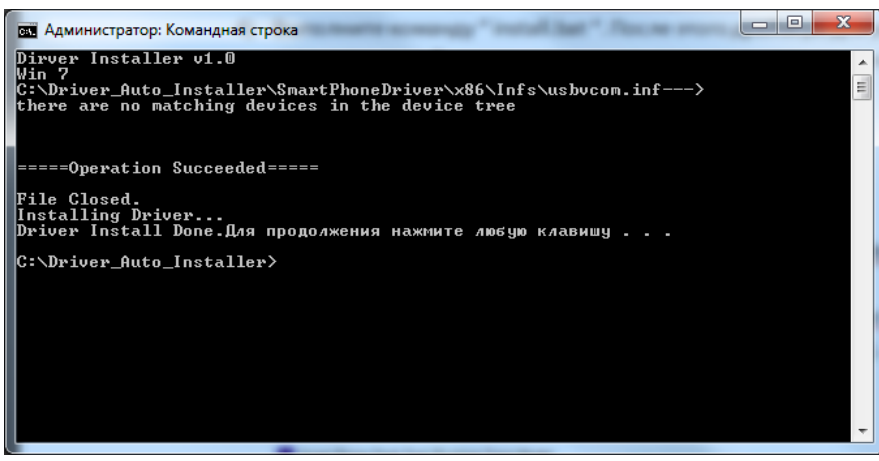

Рис. 2.

## 2. Загрузка Прошивки

- a. Загрузите на компьютер архив 7045\_rev1\_20130928\_upgrade\_1380618368.rar. Распакуйте архив в отдельную папку.
  - 3. Смена ПО
- а. Скачайте архив SP\_Flash\_Tool\_v3.1308.0.123\_Tablet.rar. Распакуйте архив.
- b. Зайдите в папку SP\_Flash\_Tool\_v3.1308.0.123\_Tablet.
- с. Запустите приложение Flash\_tool.exe
- d. Нажмите на кнопку Scatter-loading (Пункт 1 на Рис. 3)

| 📴 Smart Phone Flash Tool (Runtime Trace Mode) |                                                       |                                |                       |
|-----------------------------------------------|-------------------------------------------------------|--------------------------------|-----------------------|
| File Action Options Window Help               |                                                       |                                |                       |
| Download Read back Memory Test                |                                                       |                                |                       |
| 😲<br>Format                                   | (2) ॡ                                                 | DA DL All With Check Sum       |                       |
| Download Agent                                | C:\temp\tm-7055_Aug_15_update\SP_Flash_Tool_v3.1308.0 | 123_Tablet\MTK_AllInOne_DA.bin | 🗁 Download Agent      |
| Scatter-loading File                          |                                                       |                                | (1) 🗁 Scatter-loading |
| Authentication File                           |                                                       |                                | 🕒 Auth File           |
| Certification File                            |                                                       |                                | 🗁 Cert File           |
| Nand Util File                                |                                                       |                                | 😂 Nand Util File      |
| name                                          | region address begin address end address loc          | ation                          |                       |
| < M                                           |                                                       |                                |                       |
|                                               |                                                       |                                |                       |
|                                               |                                                       |                                |                       |
|                                               |                                                       | 5 D                            |                       |
| DA DL All without Battery (Full Speed)        |                                                       |                                |                       |

(Рис. 3)

- e. В открывшемся окне выберите «MT6589\_Android\_scatter\_emmc.txt» из папки «7045\_rev1\_20130928\_upgrade\_1380618368». Нажмите кнопку «Открыть».
- f. Подключите устройство (ТМ-7045 3G) к ПК.
- g. Выключите устройство (ТМ-7045 3G).
- h. Нажмите кнопку Firmware -> Upgrade (Пункт 2 на Рис. 3) в окне утилиты Flash\_tool.
- i. Нажмите кнопку RESET на устройстве (TM-7045 3G).
- ј. Через несколько секунд должна начаться смена ПО.
- k. Дождитесь окончания процесса смены ПО.
- I. При первой смене ПО, необходимо дождаться полной загрузки устройства.

В случае возникновения ошибок при смене ПО, повторно обновите ПО, используя образ с заводской прошивкой (http://texet.ru/save.php?file=/files/7045\_rev1\_restore\_1379313490.rar)